Lección 2. Cuestiones de tipo técnico que debemos o podemos realizar

- 2.1. Copia de seguridad
- 2.2. Introducción de contraseña
- 2.3. Parámetros generales
- 2.4. Avisos
- 2.5. Calculadora
- 2.6. Acceso a casos prácticos
- 2.7. Nuevo Plan General de Contabilidad
- 2.8. Actualizaciones del programa

# 2. CUESTIONES DE TIPO TÉCNICO QUE DEBEMOS O PODEMOS REALIZAR.

## 2.1. Copia de seguridad.

Si queremos conservar los datos de una empresa con cierta seguridad, al terminar el trabajo es recomendable hacer una copia de seguridad. Para realizarla, antes de utilizar el icono *Copia de seguridad*, se debe seleccionar la opción del Menú con el título de *Seguridad*, al hacerlo tendremos las siguientes opciones:

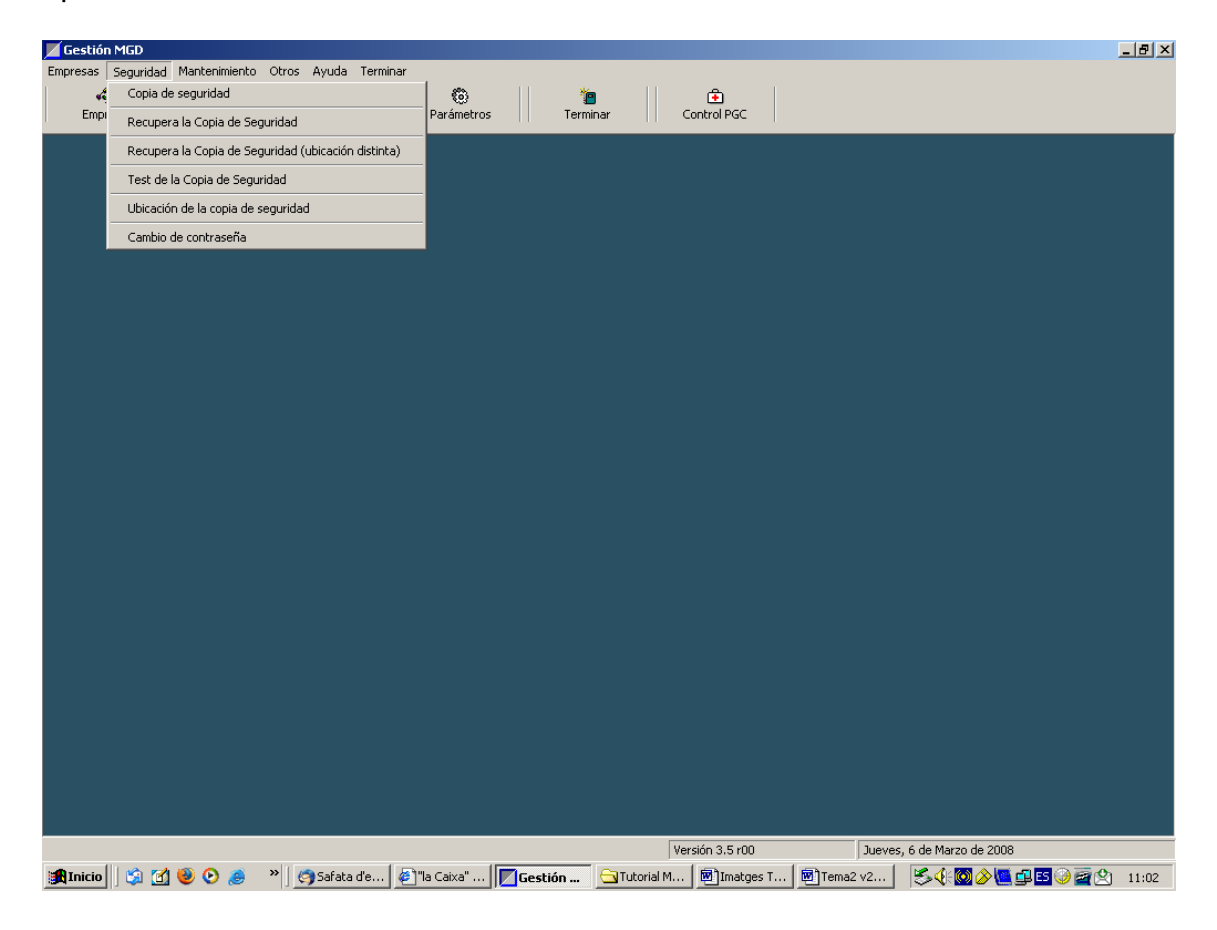

El programa, por defecto nos hará la copia de seguridad en el *Disco de 3 ½* (*A*). Si la opción ofrecida por defecto nos va bien, no tenemos que modificar nada, pero si vamos a almacenar en una carpeta específica del disco duro, en una memoria flash, o en otro tipo de soporte, debemos indicárselo a través de la opción *Ubicación de la copia de seguridad*, que al seleccionarla nos ofrecerá algo parecido a lo que tenemos en la siguiente pantalla.

| Elija una carpeta<br>Destino de las copias de seguridad ( actualme                                                                                                    | <b>? X</b><br>nte = A: ) |
|----------------------------------------------------------------------------------------------------|--------------------------|
| Escritorio     Mis documentos     Mis documentos     Disco de 3½ (A:)     Disco local (C:)     DADES (D:)     Disco compacto (E:)     Disco extraible (F:)     Disco extraible (F:)     Mis sitios de red     Nou PGC     Mis viki |                          |
| Nueva carpeta Aceptar                                                                                                    | Cancelar                 |

En este caso, podría escoger la opción Disco extraíble (F:) que es un dispositivo de memoria flash (pen drive).

Podemos llegar al mismo sitio si en el icono *Copia de Seguridad*, escogemos la opción *Destino*:

| 🗄 Copia de seguridad >>> A:\              | × |
|-------------------------------------------|---|
| Copiar Cancelar Todo Nada Destino         |   |
| Datos a incluir                           |   |
| 🗹 [997] Caso práctico 3 : MaDaGan SL      |   |
| 🗹 [1] prova 2008                          |   |
| 998] Caso práctico 2 : Manejo de informes |   |
| ✓ * DATOS BASE                            |   |
| ▼ PARAMETROS                              |   |
| IMAGENES                                  |   |
|                                           |   |
|                                           |   |
|                                           |   |
|                                           |   |
|                                           |   |
|                                           |   |
|                                           |   |
|                                           |   |
|                                           |   |
| P                                         |   |

El programa nos permite seleccionar el tipo de datos que queremos introducir en la copia de seguridad. El apartado *DATOS BASE* (empresa modelo) y el de *PARÁMETROS* (datos comunes utilizados por todas las empresas) tienen una dimensión mínima, por lo que se aconseja incorporarlos junto a los de la(s) empresas que utilizamos. Si realizamos la selección que figura en la siguiente pantalla, y hacemos clic en *Copiar*, tendremos:

|   | 🛗 Copia de seguridad >>> A:\                                                                                                    | × |
|---|----------------------------------------------------------------------------------------------------|---|
|   | Copiar Cancelar Todo Nada Destino                                                                                                    |   |
| { | Datos a incluir         □ [997] Caso práctico 3 : MaDaGan SL         ☑ [1] prova 2008         □ [998] Caso práctico 2 : Manejo de informes         ☑ * DATOS BASE         ☑ * PARAMETROS         □ * IMAGENES |   |
|   |                                                                                                    |   |

Supongamos que se quiere grabar los archivos en una carpeta determinada, concretamente la que tiene el nombre *Gestión MGD*, que está en la carpeta *Sistemas 2008* y que a su vez está en el dispositivo *USB Drive* que tiene como nombre de carpeta *Disco extraíble (F:)*:

| Elija una carpeta                                       | ? ×      |
|---------------------------------------------------------|----------|
| Destino de las copias de seguridad ( actualmente = A: ) |          |
| Disco extraíble (F:)                                    |          |
| 🔁 🗋 Costos 2007-08                                      |          |
| 🕀 💼 GestionMGD                                          |          |
| Granges Poblet                                          |          |
| Legis - NIC                                             |          |
| logosURV                                                |          |
| 🖃 🖳 😥 miWeb                                             |          |
| Sistemas 2008                                           |          |
|                                                         |          |
| Gestión MGD<br>PowerPoint                               |          |
|                                                         | <b>–</b> |
| I Sistemes 2007                                         |          |
| Nueva carpeta Aceptar Cancel                            | ar       |

Las copias de seguridad son realizadas en formato ZIP, por lo que no pueden volver a comprimirse. Y en pantalla tendremos:

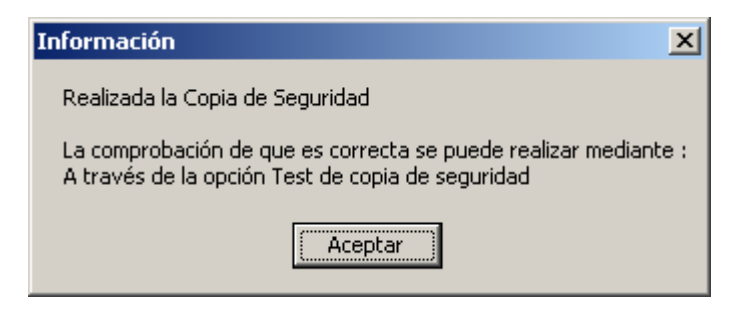

Para recuperar los datos de una copia de seguridad debemos ir a *Seguridad/Recupera la Copia de Seguridad* 

| 🛗 Recuperación de Copia de seguridad de 06/03/08 | × |
|--------------------------------------------------|---|
| Recuperar Cancelar Todo Nada                     |   |
| Datos a incluir                                  |   |
| 🗹 [1] prova 2008                                 |   |
| ✓ * DATOS BASE                                   |   |
| ▼ * PARAMETROS                                   |   |
|                                                  |   |
|                                                  |   |
|                                                  |   |
|                                                  |   |
|                                                  |   |
|                                                  |   |
|                                                  |   |
|                                                  |   |
|                                                  |   |
|                                                  |   |
|                                                  |   |
|                                                  |   |

Y seleccionaremos *Recuperar*, y si todo el proceso se ha desarrollado correctamente obtendremos el siguiente mensaje, que deberemos *Aceptar*:

| Información 🛛 🗙                                |
|------------------------------------------------|
| Recuperación correcta de la copia de seguridad |
| Aceptar                                        |

Tras lo cual la empresa recuperada estará totalmente operativa.

#### 2.2. Introducción de contraseña.

Si vamos a *Seguridad/Cambio de contraseña*, podremos introducir una nueva contraseña en el siguiente cuadro de dialogo:

Lección 2<sup>a</sup>

| 間 Gestión MGD : Cambio de contraseña | X |
|--------------------------------------|---|
| ✓ X<br>Aceptar Cancelar              |   |
| Antigua contraseña :                 |   |
| Nueva contraseña :                   |   |
| Repita nueva contraseña :            |   |

Si es la primera vez que queremos entrar una contraseña, el campo *Antigua contraseña*, lo dejaremos en blanco y llenaremos los otros dos.

## 2.3. Parámetros generales.

El icono Parámetros nos muestra la siguiente pantalla:

| Etiqueta   | s/Marcas            | Copias Seguridad                      | Otras aplic                                                                                                    | aciones           | Multiusuario       |
|------------|---------------------|---------------------------------------|----------------------------------------------------------------------------------------------------|-------------------|--------------------|
| General    | Añadidos            | Emitidas/Recibidas                    | Moneda                                                                                                    | Advertenci        | as Pantall         |
| Mostrar    | fechas con 4 dígi   | tos en el año                         |                                                                                                    | Valores por def   | fecto              |
| 🗹 Entrada  | s sucesivas de nu   | evos registros (fact.,extras,tes      | orería), pregunta                                                                                                    | ndo si seguir o n | o                  |
| 🔽 Búsque   | da ránida de Clien  | tes Proveedores v Artículos r         | on hotones de le                                                                                                    | tras iniciales    |                    |
|            |                     | · · · · · · · · · · · · · · · · · · · |                                                                                                    |                   |                    |
| Mostrar    | pantalla inicial en | nuevos registros de Tesoreria         | l de la constante de la constante de |                   |                    |
| Mostrar    | pantalla inicial en | nuevos registros de Movimien          | tos Extras                                                                                                    |                   |                    |
| 🗆 Asignad  | ión de número de    | asiento a medida que se graba         | in nuevos registro                                                                                                    | 20                |                    |
| 🗖 Permitir | minúsculas en no    | mbres de Clientes/Proveedores         | ;<br>∣-Ajustes de                                                                                                    | impresión ———     |                    |
| 🗹 Al pulsa | n Cancelar en edic  | ción, pedir confirmación              |                                                                                                    | Ancho : 100       | _                  |
|            |                     |                                       |                                                                                                    | Alto :            | 100 = 1 centímetro |

### A) General.

En esta carpeta podemos acceder a las siguientes opciones:

a) <u>Mostrar fechas con 4 dígitos</u>. Por defecto la fecha la presenta así: 31/01/06, y podemos pedir que sea así: 31/01/2006.

b) <u>Entradas sucesivas de nuevos dígitos</u>. Cuando se entren facturas, apuntes de tesorería o movimientos extras, después de una entrada siempre nos preguntará si deseamos seguir entrando más.

c) <u>Búsqueda rápida de Clientes y Proveedores, con botones de letras iniciales</u>. Como veremos más adelante, existen botones con las letras A, B, C, ..., Z para que la localización de un cliente o proveedor sea más rápida.

d) <u>Mostrar pantalla inicial en nuevos registros de Tesorería</u>. Su activación nos permite tener la pantalla inicial de Tesorería cuando se añadan nuevos registros.

e) <u>Mostrar pantalla inicial en nuevos registros de Movimientos Extras</u>. Lo mismo que hemos señalado anteriormente para aquellos movimientos que el programa define como Extras y que serán comentados en lecciones posteriores.

f) <u>Asignación de número de asiento a medida que se graban nuevos registros</u>. La opción es obvia y solamente comentar que en caso de no tener activada esta opción, siempre podremos poner números a los asientos desde los aplicativos del Diario.

g) Permitir minúsculas en nombres de Clientes/Proveedores.

h) <u>Al pulsar Cancelar en edición, pedir confirmación</u>. Se establece como una medida de seguridad, de la cual podemos prescindir si no la consideramos necesaria.

También tenemos la posibilidad de realizar Ajustes de impresión, cambiando los parámetros preestablecidos.

## B) Emitidas/Recibidas.

| Etiquetas                                                                 | /Marcas                                                                                                    | Copias Seguridad                                                                              | L L                                        | Otras aplica                                               | aciones                                                                             | Multiusuario                                  |
|---------------------------------------------------------------------------|----------------------------------------------------------------------------------------------------|-----------------------------------------------------------------------------------------------|--------------------------------------------|------------------------------------------------------------|-------------------------------------------------------------------------------------|-----------------------------------------------|
| General                                                                   | Añadidos                                                                                                    | Emitidas/Recibio                                                                              | das                                        | Moneda                                                     | Advertencia                                                                         | as Pantall                                    |
|                                                                           |                                                                                                    |                                                                                               |                                            |                                                            |                                                                                     |                                               |
| Poder car<br>En la entr<br>En la edic                                     | nbiar datos de paj<br>ada de nuevas fa<br>ión de facturas p                                                        | gos directamente en ve<br>cturas recibidas, rellen<br>antalla adicional de ver                | entana inicia<br>o automátic<br>ncimientos | l de facturas i<br>o de la fecha                           | nuevas                                                                              |                                               |
| Poder car<br>En la entr<br>En la edic                                     | nbiar datos de paj<br>ada de nuevas fa<br>ión de facturas p<br>Declaración                                         | gos directamente en ve<br>cturas recibidas, rellen<br>antalla adicional de ver<br>de terceros | entana inicia<br>o automátic<br>ncimientos | l de facturas i<br>o de la fecha<br>⊂Días de c             | nuevas<br>nago del IVA (o 16                                                        | GIC) ————————————————————————————————         |
| Poder car<br>En la entr<br>En la edic                                     | nbiar datos de paj<br>ada de nuevas fa<br>ión de facturas p<br>Declaración<br>lo declarable                        | gos directamente en ve<br>cturas recibidas, rellen<br>antalla adicional de ver<br>de terceros | entana inicia<br>o automátic<br>ncimientos | l de facturas i<br>o de la fecha<br>Días de j<br>O Trimes  | nuevas<br>Dago del IVA (o IE<br>Ital - C. Mensual                                   | GIC,)                                         |
| Poder car<br>En la entr<br>En la edic<br>CL<br>A N<br>B C                 | ada de nuevas fa<br>ión de facturas p<br>Declaración<br>Vo declarable<br>Declaración normal                        | gos directamente en ve<br>cturas recibidas, rellen<br>antalla adicional de ver<br>de terceros | entana inicia<br>o automátic<br>ncimientos | l de facturas i<br>o de la fecha<br>Días de p<br>© Trimes  | nuevas<br>Dago del IVA (o IE<br>tral O Mensual                                      | GIC,)<br>O BiMensual                          |
| Poder car<br>En la entr<br>En la edic<br>C<br>C<br>D                      | nbiar datos de par<br>ada de nuevas fa<br>itón de facturas p<br>Declaración<br>Vo declarable<br>Declaración normal | gos directamente en ve<br>cturas recibidas, rellen<br>antalla adicional de ver<br>de terceros | entana inicia<br>o automátic<br>ncimientos | l de facturas i<br>o de la fecha<br>Días de j<br>O Trimes  | <b>nuevas</b><br>Dago del IVA (o IC<br>Ital O Mensual<br>Díal                       | GIC,)<br>O BiMensual<br>Pago                  |
| Poder car<br>En la entr<br>En la edic<br>CL<br>A<br>B<br>C<br>C<br>D<br>E | nbiar datos de par<br>ada de nuevas fa<br>itón de facturas p<br>Declaración<br>Vo declarable<br>Declaración normal | gos directamente en ve<br>cturas recibidas, rellen<br>antalla adicional de ver<br>de terceros | entana inicia<br>o automátic<br>ncimientos | l de facturas i<br>o de la fecha<br>Días de j<br>(• Trimes | nuevas<br>Dago del IVA (o IE<br>tral O Mensual<br>Día I<br>Trimestre1               | GIC,)<br>BiMensual<br>Pago<br>25              |
| Poder car<br>En la entr<br>En la edic<br>A N<br>B C<br>C<br>D<br>E        | nbiar datos de par<br>ada de nuevas fa<br>ión de facturas p<br>Declaración<br>Vo declarable<br>Declaración normal  | gos directamente en ve<br>cturas recibidas, rellen<br>antalla adicional de ver<br>de terceros | entana inicia<br>o automátic<br>ncimientos | l de facturas i<br>o de la fecha<br>Días de j<br>© Trimes  | nuevas<br>nago del IVA (o IE<br>tral O Mensual<br>Día I<br>Trimestre2<br>Trimestre3 | BilC,)<br>BiMensual<br>Pago<br>25<br>25<br>25 |

Las diferentes opciones que podemos seleccionar son de por sí, suficientemente entendibles, debiendo marcar aquellas que realicen una acción que nos sea necesaria.

También podemos diferenciar el fondo de las facturas que estén pendientes de cobrar/pagar, como una forma de detección visual práctica.

Por defecto el pago de IVA se realizará trimestralmente, pero podemos escoger el pago mensual o bimensual, así como cambiar el día, que por defecto se establece el 25.

### C) Moneda.

Opciones en relación a tipo de moneda, la relación de cambio y el número de decimales a utilizar, así como si queremos usar un punto o una coma para separar los decimales de los enteros.

| 🔠 Parámetros generales                                                                                |                                                                                       |                            |              | ×            |
|----------------------------------------------------------------------------------------------------|---------------------------------------------------------------------------------------|----------------------------|--------------|--------------|
| Aceptar Cancelar                                                                                      |                                                                                       |                            |              |              |
| Etiquetas/Marcas                                                                                      | Copias Seguridad                                                                      | Otras aplicad              | ciones       | Multiusuario |
| General Añadidos                                                                                      | Emitidas/Recibidas                                                                    | Moneda                     | Advertencias | Pantalla     |
| 1. Moneda sin decimale<br>2. Moneda con dos dec<br>Relación de cambio prin<br>Signo separador de deci | s: Pesetas<br>imales: Euros<br>nera/segunda: 166,386<br>males: La coma : 1.000.000,00 | Símbolo: Pts<br>Símbolo: € |              |              |

#### D) Advertencias.

Si queremos que nos avise cuando intentemos editar un vencimiento ya pagado, o cuando se introduce un asiento mediante la opción movimientos extras y se incluyen cuentas que se han dado de alta en *Tesorería* o cuando al grabar un albarán los stocks de los artículos quedan en negativo, deberemos utilizar las opciones de este apartado y realizar las selecciones correspondientes.

| 🛗 Parámetros ger                             | nerales                                                   |                                                                                        |              |                 | ×            |
|----------------------------------------------|-----------------------------------------------------------|----------------------------------------------------------------------------------------|--------------|-----------------|--------------|
| Aceptar Cance                                | lar                                                       |                                                                                        |              |                 |              |
| Etiquetas/                                   | Marcas                                                    | Conias Seguridad                                                                       | Otras anlica | aciones         | Multiusuario |
| General                                      | Añadidos                                                  | Emitidas/Recibidas                                                                     | Moneda       | Advertencias    | Pantalla     |
| IV Sise trat<br>IV Sise intr<br>IV Sial grat | a de editar un ve<br>oduce un asiento<br>par albaranes se | ncimiento ya pagadoj<br>e en mov. extras incluyendo ci<br>produce un stock negativo el | Valore       | ta en Tesorería |              |

## E) Pantalla.

Permite el ajuste de la configuración de pantalla, pudiendo variar los colores de fondo de la pantalla y de los punteados en facturas, bancos y movimientos extras.

| Etiquetas/Marcas                       | Copias Segurida            | ad Otras                | aplicaciones      | Multiusuario           |
|----------------------------------------|----------------------------|-------------------------|-------------------|------------------------|
| General Añac                           | lidos Emitidas/Reci        | bidas Moned             | a Adverte         | encias Pantalla        |
| Listas de registros<br>Posición Búsque | <b>la</b> : Ottain Ot      | Świba                   |                   | Valores por<br>defecto |
| Color línea norm                       | al: Normal                 | Texto Fondo             |                   |                        |
| Color línea elegi                      | la : Elegido               | Texto Fondo             |                   |                        |
| Color cabece                           | ra : Cabecera              | Texto Fondo             | Recuadro          |                        |
| Color números negativ                  | os : -14.687,25            | Como un botón<br>Texto  |                   |                        |
| Tipo de letr                           | a: MS Sans Serif, 8,       | Cambiar                 |                   |                        |
| Altura de línea (                      | min 16 max 24) : 18        | 🗹 Con icono d           | le Configuración  |                        |
| 🔽 Grabar cambios                       | en posición de ventanas au | tomáticamente           |                   |                        |
| 🗹 Activar temas v                      | suales de Windows XP (nec  | esita reiniciar para re | alizar el cambio) |                        |

## F) Copias de seguridad.

Son copias de seguridad realizadas de forma automática en el propio disco duro (normalmente C:) y se realizarán cada vez que cambiemos de empresa y siempre que haya habido algún cambio en la misma.

| General      | Añadidos           | Emitidas/Recibidas      | Moneda      | Advertencias | Pantall      |
|--------------|--------------------|-------------------------|-------------|--------------|--------------|
| Etiquetas/   | Marcas             | Copias Seguridad        | Otras aplic | aciones      | Multiusuario |
|              |                    |                         |             |              |              |
| -Número de   | copias de segui    | idad internas guardadas |             |              |              |
|              | Diarias            | . 6                     |             |              |              |
|              | Digitas            | · 🖻                     |             |              |              |
|              | Semanales          | : 3<br>Cero = No bace C | on Sea      |              |              |
|              | Mensuales          | : 3                     | op. Jog.    |              |              |
|              |                    |                         |             |              |              |
|              | Anuales            | 3                       |             |              |              |
|              |                    |                         |             |              |              |
| - Resguardo: | s rápidos ——       |                         |             |              |              |
|              | Número máximo      | · 5 Como mínimo ha de   | ser 1       |              |              |
|              | in anioro in animo |                         |             |              |              |

Tenemos la posibilidad de actuar en este apartado de copias de seguridad internas si seleccionamos *Seguridad/Copias de seguridad interna*.

| 📕 Gesti | ón MGD | :[1] prov | a 2008       |              |                |              |                   |            |            |          |                                         | _ 8 ×   |
|---------|--------|-----------|--------------|--------------|----------------|--------------|-------------------|------------|------------|----------|-----------------------------------------|---------|
| Compras | Ventas | Facturaci | ón Tesorería | Contabilidad | Administración | Seguridad Ma | antenimiento Band | as Otros A | yuda Salir |          |                                         |         |
|         | )      | <b>B</b>  | ۲            | <b>.</b>     | Р              | Resguardos   | rápidos 🕨         | 4          | •          | 1        |                                         |         |
| Recibi  | idas   | Emitidas  | Cobros-Pagos | 5 Extras     | Proveed.       | Copias de se | eguridad interna  | Empresa    | Menu Grai  | Terminar |                                         |         |
|         |        |           |              |              |                | Copia de seg | guridad externa 🔸 |            |            |          |                                         |         |
|         |        |           |              |              |                |              |                   |            |            |          |                                         |         |
|         |        |           |              |              |                |              |                   |            |            |          |                                         |         |
|         |        |           |              |              |                |              |                   |            |            |          |                                         |         |
|         |        |           |              |              |                |              |                   |            |            |          |                                         |         |
|         |        |           |              |              |                |              |                   |            |            |          |                                         |         |
|         |        |           |              |              |                |              |                   |            |            |          |                                         |         |
|         |        |           |              |              |                |              |                   |            |            |          |                                         |         |
|         |        |           |              |              |                |              |                   |            |            |          |                                         |         |
|         |        |           |              |              |                |              |                   |            |            |          |                                         |         |
|         |        |           |              |              |                |              |                   |            |            |          |                                         |         |
|         |        |           |              |              |                |              |                   |            |            |          |                                         |         |
|         |        |           |              |              |                |              |                   |            |            |          |                                         |         |
|         |        |           |              |              |                |              |                   |            |            |          |                                         |         |
|         |        |           |              |              |                |              |                   |            |            |          |                                         |         |
|         |        |           |              |              |                |              |                   |            |            |          |                                         |         |
|         |        |           |              |              |                |              |                   |            |            |          |                                         |         |
|         |        |           |              |              |                |              |                   |            |            |          |                                         |         |
|         |        |           |              |              |                |              |                   |            |            |          |                                         |         |
|         |        |           |              |              |                |              |                   |            |            |          |                                         |         |
|         |        |           |              |              |                |              |                   |            |            |          |                                         |         |
|         |        |           |              |              |                |              |                   |            |            |          |                                         |         |
|         |        |           |              |              |                |              |                   |            |            |          |                                         |         |
|         |        |           |              |              |                |              |                   |            |            |          |                                         |         |
|         |        |           |              |              |                |              |                   |            |            |          |                                         |         |
|         |        |           |              |              |                |              |                   |            |            |          |                                         |         |
|         |        |           |              |              |                |              |                   |            |            |          |                                         |         |
|         |        |           |              |              |                |              |                   | Versión 3. | .5 r00     | Jueves   | , 6 de Marzo de 2008                    |         |
| 🛃 Inici | o 🛛 🛸  | 🗹 🥹 (     | ව 🥭 🔹 🕑      | 🧐 Safata     | a Caix         | 🔄 Tutorial   | Imatges           | Tema2      | Docume     | Gestió   | S ( ) ( ) ( ) ( ) ( ) ( ) ( ) ( ) ( ) ( | ] 11:54 |

Si ya se han hecho copias anteriormente nos brindará información de las mismas en la siguiente pantalla.

| 🥺 Copias Ir                  | nternas de Seguridad          |                       |                                           | × |
|------------------------------|-------------------------------|-----------------------|-------------------------------------------|---|
| ▶ <mark>⊡</mark><br>Terminar | Recuperar Nueva Bo            | iii) 🔣<br>rrar Inicio | D Final Config Otros                      |   |
| Tipo                         | Contenido                     | Tamaño                | Fecha y hora de creación                  |   |
| Ultima                       |                               | 22.365                | Miércoles, 9 de Enero de 2008 a las 11:00 |   |
| Semanal                      | Semana 02/2008                | 22.365                | Miércoles, 9 de Enero de 2008 a las 11:00 |   |
| Mensual                      | Enero/2008                    | 22.365                | Miércoles, 9 de Enero de 2008 a las 11:00 |   |
| Diaria                       | Miércoles, 9 de Enero de 2008 | 22.365                | Miércoles, 9 de Enero de 2008 a las 11:00 |   |
| Anual                        | Año 2008                      | 22.365                | Miércoles, 9 de Enero de 2008 a las 11:00 |   |
|                              |                               |                       |                                           |   |

Esta opción puede sernos de gran utilidad, pero también nos puede deshacer trabajo introducido, razón por la cual si seleccionamos *Recuperar*, tendremos:

| Pregunta |                                                                                                    |
|----------|----------------------------------------------------------------------------------------------------|
| ?        | Se va a proceder a la recuperación de los datos resguardados, en base ala copia que se hizo el Miércoles, 9 de Enero<br>de 2008 a las 11:00.<br>La recuperación supondrá que se va a perder todo el trabajo posterior a la fecha de la copia.<br>¿ Está completamente seguro que quiere realizar la recuperación ? |
|          |                                                                                                    |

### 2.4. Avisos.

Si en la pantalla inicial (*Menú General*), antes de seleccionar empresa escogemos si vamos a la opción Otros, tendremos el siguiente desplegable:

Lección 2ª

Elaboradas por: R. Monclús y M. Ortí Profesor de la Universidad Rovira i Virgili

| 📕 Gestión MGD      |                   |       |           |                   |       |  |
|--------------------|-------------------|-------|-----------|-------------------|-------|--|
| Empresas Seguridad | Mantenimiento     | Otros | Ayuda     | Terminar          |       |  |
| 43                 | 1                 | Pará  |           |                   |       |  |
| Empresa            | Copia de segurida | Acce  |           |                   |       |  |
|                    |                   | Edita | ar avisos |                   |       |  |
|                    |                   | Inici |           |                   |       |  |
|                    |                   | Case  |           |                   |       |  |
|                    |                   | Actu  |           |                   |       |  |
|                    |                   | Calc  | uladora   |                   |       |  |
|                    |                   | Vers  | iones an  | teriores del prog | grama |  |
|                    |                   | Ada   | ptacione: | s del PGC         |       |  |
|                    |                   |       |           |                   |       |  |

Que nos permite, entre otras cosas, gestionar los avisos que queremos que nos recuerde el programa. Como por ejemplo el siguiente:

| Jueves, 6 de Marzo de 2008 : AVISOS                             |                                                   |       |       |        |          |         |  |  |
|-----------------------------------------------------------------|---------------------------------------------------|-------|-------|--------|----------|---------|--|--|
| Preparar las facturas correspondientes al CLiente Colonial S.A. |                                                   |       |       |        |          |         |  |  |
|                                                                 | Quedan 2 días, previsto para el SÁBADO : 08/03/08 |       |       |        |          |         |  |  |
| <                                                               | Final                                             | Fecha | Nuevo | Editar | Eliminar | Cambios |  |  |

Esta opción nos permite escribir breves mensajes que pueden recordarnos una determinada acción con un tiempo de preaviso escogido por nosotros.

| 🛗 Edición                                                                 | X |
|---------------------------------------------------------------------------|---|
| Aceptar Cancelar                                                          |   |
| Mensaje : Realizar pedido al proveedor Automatismos SA antes de las 12 h. | · |
| Fecha : 12/02/05 Días de preaviso : 12/02/05                              |   |

### 2.5. Calculadora. (Alt + 1)

El programa nos ofrece una calculadora con la que operar al mismo tiempo que estamos utilizando el programa, para activarla, haremos: *Otros/Calculadora*.

| 🚟 Calculadora |   |          |      |    |       |          |      | ×   |
|---------------|---|----------|------|----|-------|----------|------|-----|
| 75            | = | 25875 🔺  |      |    |       |          |      | DeF |
| 25875         |   |          | HE   | мс | M+    | М-       | MB   | F2  |
| 783           | 1 | 783      |      |    |       | _        |      |     |
| 9             | = | 87       | 7    | 8  | 9     | 1        | ×    | F3  |
| 87            |   |          | 4    | 5  | 6     | -        | +    | F4  |
| 123           | + | 123      |      |    |       |          |      |     |
| 458           | + | 581      | 1    | 2  | 3     | %        | Inc  | F5  |
| 695           | = | 1276     | +/-  | 0  |       | =        | D:?  | F6  |
| 1276          |   | <b>_</b> |      |    |       | <u> </u> |      |     |
|               |   |          |      | Pe | setas |          | Euro | os  |
|               |   |          |      |    |       |          |      |     |
|               | C | Gr       | abar |    | Sal   | ir       |      |     |

En la parte izquierda del teclado numérico tenemos un histórico que va registrando y conservando la totalidad de operaciones que realizamos, pudiéndolas grabar en un portapapeles, para tener constancia de los cálculos, y si estamos editando un número lo copia.

**D:?** sirve para indicarle el número de decimales que queremos.

HE borra el histórico.

**DefF** nos permite definir funciones que podemos guardar en las teclas *F2* a *F6*.

En cualquier punto del programa si seleccionamos la tecla Alt y el 1, se nos mostrará la calculadora (A/t + 1).

Si estamos editando datos numéricos, al pulsar el botón derecho del ratón acudirá en nuestra ayuda la calculadora, con la posibilidad de realizar operaciones y grabar el resultado generado por la propia calculadora en el documento que estemos llenando; de igual forma si se está entrando una fecha y pulsamos el botón derecho del ratón nos auxiliará el calendario correspondiente al mes que estamos entrando.

A continuación podemos comprobar ambas aplicaciones.

Lección 2ª

| 🖌 Gestión MGD :[1] prova 2008                           |                                           |                     |                    | _ 8 ×         |
|---------------------------------------------------------|-------------------------------------------|---------------------|--------------------|---------------|
| Compras Ventas Facturación Tesorería Contabilidad Admir | nistración Seguridad Mantenimiento Banda: | ; Otros Ayuda Salir |                    |               |
| 😫 🖪 🔞 🗗                                                 | P C 🔞                                     | 🐗 🔿                 | 1                  |               |
| Recibidas Emitidas Cobros-Pagos Extras                  | Proveed. Clientes Parámetros              | Empresa Menú Gral   | Terminar           |               |
|                                                         |                                           |                     |                    |               |
| 🚹 Nuevo movimiento extra                                |                                           |                     |                    | X             |
|                                                         |                                           |                     |                    |               |
| <u>A</u> ceptar <u>C</u> ancelar <u>I</u> mp            | imir Eormatos Justificantes               |                     |                    |               |
|                                                         |                                           |                     |                    |               |
| Datos Contabilidad                                      |                                           |                     |                    |               |
| Tipo d 🔛 Nuevo Apunte                                   |                                           |                     | >                  |               |
| Nom 🖌 🗶                                                 |                                           |                     |                    |               |
| <u>A</u> ceptar <u>⊆</u> ancelar                        |                                           |                     |                    |               |
|                                                         |                                           |                     |                    |               |
| Cuenta:                                                 | La 1120000 RESERVA LEGA                   | -                   |                    | 1             |
|                                                         |                                           |                     |                    |               |
| Descrip                                                 | ción : RESERVA LEGAL                      |                     |                    |               |
|                                                         | 4 220 00                                  |                     |                    |               |
| Borrar t                                                | 4.320,00 L Haber                          |                     |                    |               |
|                                                         | 🖬 Calculadora                             |                     | ×                  |               |
| Debe-H                                                  | 700                                       | 709                 | DeE                |               |
| DH+Dta Fecha                                            | 12 =                                      | 9456                |                    |               |
| Madal                                                   | 9456                                      | HE MC               | M+ M- MR F2        |               |
|                                                         | 12 x                                      | 12 7 8              | 9 / x F3           | 4             |
|                                                         | 690 =                                     | 8280 4 5            | 6 - + F4           |               |
|                                                         | 8280                                      |                     |                    |               |
|                                                         | 12 x                                      | 12 1 2              | 3 % Inc F5         |               |
|                                                         | 360 =                                     | 4320 +/- 0          | . = D:? F6 Rel     |               |
|                                                         | 4320                                      |                     |                    |               |
|                                                         |                                           | AC Fe               | Euros              |               |
|                                                         | [                                         | 4320.00 C 6r        | ahar Salir         |               |
|                                                         | 1                                         | 4320,00             |                    |               |
|                                                         |                                           |                     |                    |               |
|                                                         |                                           |                     |                    |               |
|                                                         |                                           |                     |                    |               |
|                                                         |                                           | Versión 3.5 r00     | Jueves, 6 de Marzo | de 2008       |
| 🏽 🛐 Inicio 🛛 🇐 🕑 🕑 🥭 🔹 👋 🎒 5 🖉 " 🧲                      | 9T., 🗐I., 🗐T., 🗐D., 🗾G., 🍸D.              | 🔲 c 🕅 c 🕅 c 🖻       | 🔤 c   🥅 c 🛛 🏷 🕀 🔯  | 12:14 🖉 🚰 🗗 🖉 |

| Gestión MGD : [1] prova 2008                                                                                                    | _ 8 ×    |
|----------------------------------------------------------------------------------------------------|----------|
| Compras Ventas Facturación Tesoreria Contabilidad Administración Seguridad Mantenimiento Bandas Otros Ayuda Salir                                   |          |
| Recibidas Emitidas Cobros-Pagos Extras Proveed. Clientes Parámetros Empresa Menú Gral Terminar                                                      |          |
|                                                                                                    |          |
| Nuevo movimiento extra                                                                                                    |          |
| Aceptar Cancelar Imprimir Eormatos Justificantes                                                                                                    |          |
| Datos Contabilidad                                                                                                    |          |
| Tipo de asiento                                                                                                    |          |
| Normal Fecha : 17/01/08 ? 1/2008 P                                                                                                    |          |
| Descripción :                                                                                                    |          |
|                                                                                                    |          |
| Cuenta         Descripción         Mail mile me ve sab com         Haber Vencimientos           1         2         3         4         5         6 |          |
| C 7 8 9 10 11 12 13<br>14 15 16 17 18 19 20                                                                                                    |          |
| 21 22 23 24 25 26 27<br>Borrar todos                                                                                                    |          |
|                                                                                                    |          |
| Debe-Haber                                                                                                    |          |
| DH+Cta Cuenta                                                                                                    |          |
|                                                                                                    |          |
| Observaciones                                                                                                    |          |
|                                                                                                    |          |
| Ref                                                                                                    |          |
|                                                                                                    |          |
|                                                                                                    |          |
|                                                                                                    |          |
|                                                                                                    |          |
|                                                                                                    |          |
| Versión 3.5 r00 Jueves, 6 de Marzo de 2008                                                                                                    | <b>A</b> |
| Versión 3.5 r00 Jueves, 6 de Marzo de 2008                                                                                                    |          |
| 🎇 Inicio 🔰 🗹 😻 🕑 🍠 👋 🧑 Safa 🖉 Tuto 🕲 Imat 🕲 Tem 🕲 Doc 🔽 Ges 谢 Dibu 🦉 🚱 🖉 🖉 🖉 🖉                                                                      | 2:15     |

## 2.6. Acceso a casos prácticos.

Otra posibilidad que disponemos es la de acceder a casos prácticos que nos permitirán comprender mejor la utilización del programa.

| miento 🛛 | Otros Ayuda Terminar              |                                |
|----------|-----------------------------------|--------------------------------|
| 1        | Parámetros Generales              | 🐌    🧃                         |
| segurida | Accesos al programa               | Terminar Contro                |
|          | Editar avisos                     |                                |
|          | Inicializar Video                 |                                |
|          | Casos prácticos 🔹 🕨               | Elegir uno                     |
|          | Actualizaciones del programa      | Borrar casos prácticos creados |
|          | Calculadora                       |                                |
|          | Versiones anteriores del programa |                                |
|          | Adaptaciones del PGC              |                                |
|          |                                   |                                |

Si Vamos a *Otros/Casos prácticos/ Elegir uno*, tendremos la posibilidad de escoger entre los siguientes:

| Caso práctico 1 : Iniciación         | ۲ |
|--------------------------------------|---|
| Caso práctico 2 : Manejo de informes | ۲ |
| Caso práctico 3 : MaDaGan SL         | ۲ |

Cada uno de ellos tiene una finalidad didáctica distinta. Así, si vamos al de Iniciación, nos encontramos con las siguientes posibilidades:

| Caso práctico 1 : Iniciación         | ۲ | Creación de la empresa ejemplo   |
|--------------------------------------|---|----------------------------------|
| Caso práctico 2 : Manejo de informes | ۲ | Introducción del balance inicial |
| Caso práctico 3 : MaDaGan SL 💦 🕨 🕨   |   | Entrada de facturas emitidas     |
|                                      |   | Entrada de facturas recibidas    |
|                                      |   | Movimientos extras               |
|                                      |   | Cobros y pagos                   |
|                                      |   | Regularización y cierre          |

Al seleccionas *Creación de la empresa ejemplo*, se nos instalarán los archivos necesarios y a su término tendremos en pantalla la siguiente indicación:

Lección 2ª

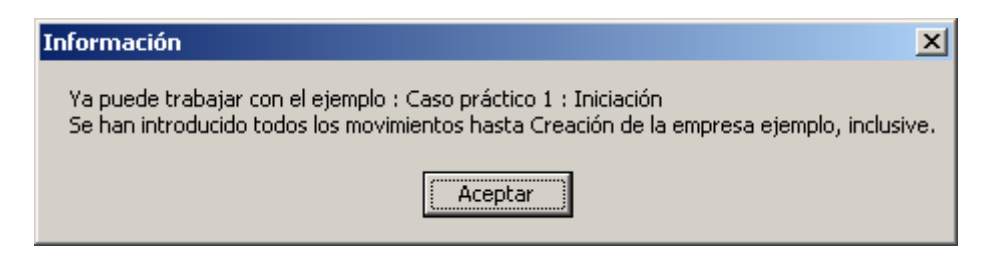

Si seleccionamos Empresa, veremos como ya se ha incorporado el Caso práctico como empresa a escoger:

| 🔅 Elija una empresa 🛛 🗙 |                                                                                                    |                    |  |  |  |  |  |
|-------------------------|----------------------------------------------------------------------------------------------------|--------------------|--|--|--|--|--|
| V<br>Elegir             | ★     Image: Cancelar     Image: Cancelar     Image: Cance | 🐻 🕼<br>onfig Otros |  |  |  |  |  |
| Número                  | Apartado de empresa Moneda 🕨                                                                                                    |                    |  |  |  |  |  |
| 1                       | prova 2008 Euros                                                                                                    |                    |  |  |  |  |  |
| 998                     | Caso práctico 2 : Manejo de informes Euros                                                                                                    |                    |  |  |  |  |  |
| 999                     | Caso práctico 1 : Iniciación                                                                                                    | Euros 🖵            |  |  |  |  |  |
| Q                       |                                                                                                    |                    |  |  |  |  |  |

## 2.7. Nuevo Plan General de Contabilidad.

El cambio de Plan General Contable para el ejercicio 2008, comporta la desaparición de determinadas cuentas, así como el cambio de número/descripción en otras. Si vamos a *Otros/Adaptaciones del PGC*, tendremos:

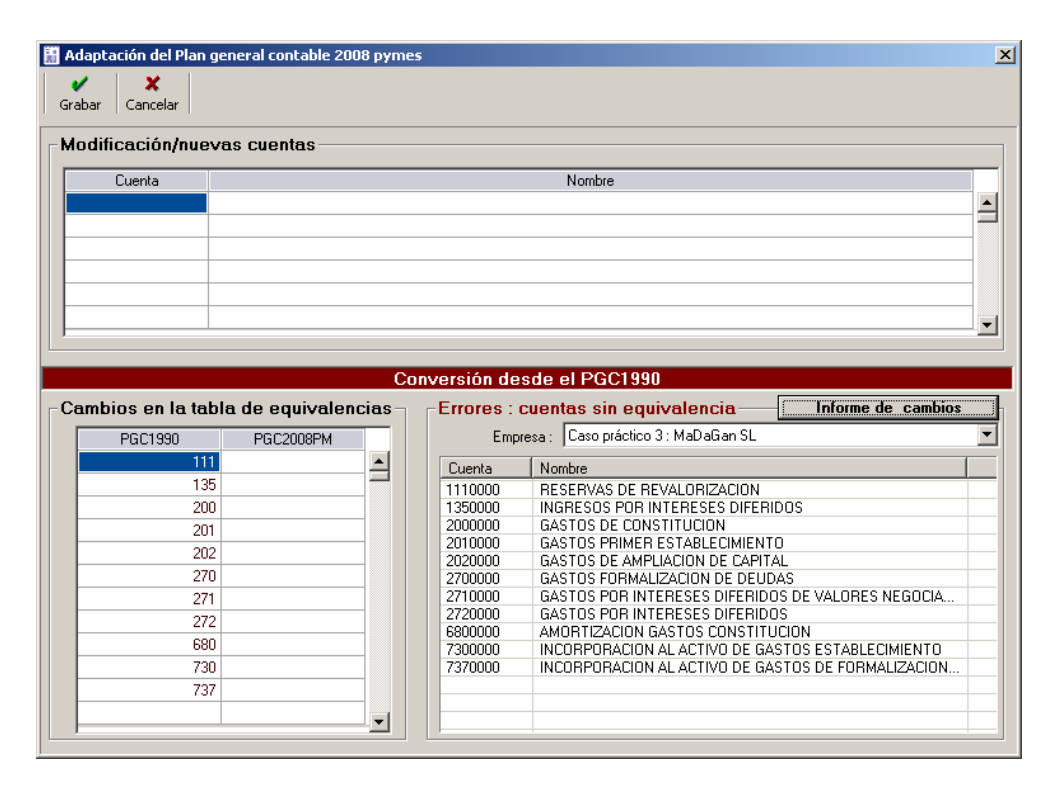

Si seleccionamos Informe de cambios, podremos acceder a un documento en el que tenemos todos los cambios, como podemos ver a continuación:

| 🥹Caso práctico 3 : MaDaGan Sl                                                                                                    | - Mozilla Firefox                                                   |                                                    |  |  |  |  |
|----------------------------------------------------------------------------------------------------|---------------------------------------------------------------------|----------------------------------------------------|--|--|--|--|
| Eitxer Edita ⊻isualitza Histori                                                                                                    | l Adreces d'interès Ei <u>n</u> es Ajuda                            |                                                    |  |  |  |  |
|                                                                                                    | file:///C:/GESTIONMGDVERSIO35/tmp/T0_7.htm                          | C Google                                           |  |  |  |  |
| 🌮 Comenzar con Firefox 🔊 Últim                                                                                                    | as noticias                                                         |                                                    |  |  |  |  |
| Caso práctico 3 : MaDaGan SL                                                                                                    |                                                                     |                                                    |  |  |  |  |
| Cuentas sin equiv                                                                                                    | valencia en el nuevo PGC                                            |                                                    |  |  |  |  |
| <ul> <li>1110000 : RESERVAS DE REVALORIZACION</li> <li>1350000 : INGRESOS POR INTERESES DIFERIDOS</li> <li>200000 : GASTOS DE CONSTITUCION</li> <li>2010000 : GASTOS DE MULLACION DE CAPITAL</li> <li>2020000 : GASTOS FORMALIZACION DE DEUDAS</li> <li>2710000 : GASTOS POR INTERESES DIFERIDOS DE VALORES NEGOCIABLES</li> <li>2720000 : GASTOS POR INTERESES DIFERIDOS</li> <li>680000 : AMORTIZACION ASATOS CONSTITUCION</li> <li>7300000 : INCORPORACION AL ACTIVO DE GASTOS DE FORMALIZACION DE DEUDAS</li> </ul> |                                                                     |                                                    |  |  |  |  |
| Cambios en las c                                                                                                    | ientas                                                              |                                                    |  |  |  |  |
| CUENTA CUENT<br>ANTIGUA NUEV                                                                                                    |                                                                     | ANTIGUO NOMBRE                                     |  |  |  |  |
| 1100000 =                                                                                                    | PRIMA DE EMISIÓN O ASUNCIÓN                                         | PRIMA DE EMISION ACCIONES                          |  |  |  |  |
| 1130000 114000                                                                                                    | 0 RESERVAS PARA ACCIONES O PARTICIPACIONES DE LA SOCIEDAD DOMINANTE | RESERVAS ESPECIALES                                |  |  |  |  |
| 1140000 =                                                                                                    | RESERVAS PARA ACCIONES O PARTICIPACIONES DE LA SOCIEDAD DOMINANTE   | RESERVAS PARA ACCIONES DE LA<br>SOCIEDAD DOMINANTE |  |  |  |  |
| 1150000 114400                                                                                                    | RESERVAS POR ACCIONES PROPIAS ACEPTADAS EN                          | RESERVAS PARA ACCIONES PROPIAS                     |  |  |  |  |
| - ^ · · · · · · · · · · · · · · · · · ·                                                                                                    |                                                                     |                                                    |  |  |  |  |

### 2.8. Actualizaciones del programa.

A menudo Gestion MGD tiene actualizaciones que incorporan mejoras o resuelven errores. Si queremos incorporar las actualizaciones, deberemos ir a *Otros/Actualizaciones del programa*, y seguir las instrucciones que vamos a encontrar.

| Pregunta | ×                                                                                                    |  |  |  |
|----------|----------------------------------------------------------------------------------------------------|--|--|--|
| ?        | El proceso de actualización se desarrolla en dos fases :                                                                                                    |  |  |  |
| ~        | En la primera fase elegimos el fichero de actualización, que previamente hemos traido de INTERNET, y lo hemo<br>colocado en una carpeta de nuestro PC.<br>Muy importante : esta carpeta no puede ser la del programa (C:\GESTIONMGDVERSIO35\) o alguna de sus<br>subcarpetas. |  |  |  |
|          | En la segunda fase el programa realiza la actualización                                                                                                    |  |  |  |
|          | ¿Seguimos ?                                                                                                    |  |  |  |
|          | <u> </u>                                                                                                    |  |  |  |

Si seguimos, deberemos indicarle el lugar donde tenemos el programa de actualización, que nos habremos bajado previamente de la página web de Gestion MGD.

| Fichero de actual                                  | ización                                                                                                    |                                                                                                    | ? X   |
|----------------------------------------------------|----------------------------------------------------------------------------------------------------|----------------------------------------------------------------------------------------------------|-------|
| <u>B</u> uscar en:                                 | 🚍 Disco local (C:)                                                                                                    |                                                                                                    |       |
| Historial<br>Escritorio<br>Mis documentos<br>Mi PC | <ul> <li>.oces</li> <li>Archivos de programa</li> <li>carpeta</li> <li>Copia de GestionMGD</li> <li>Documentació Consell DGE</li> <li>Documents and Settings</li> <li>drivers</li> <li>eMule</li> <li>facturalux</li> <li>FileZilla</li> <li>GestionMGD</li> </ul> | GestionMGDversio32<br>GestionMGDversio35<br>Intel<br>moduls<br>Nvu<br>oces<br>OpenOfficeorg 2.0 Installation Files<br>WINNT<br>WUTemp |       |
|                                                    | Nombre de archivo:                                                                                                    |                                                                                                    | orir  |
| Mis sitios de red                                  | Tipo de arc <u>h</u> ivos: Fichero de actualiza                                                                                                    | ación 💌 Can                                                                                                    | celar |